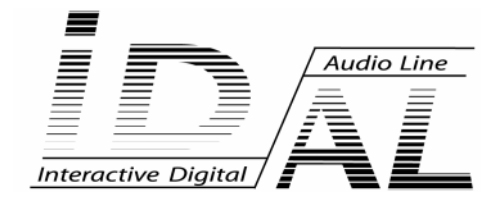

# Logiciel SHOW CONTROL EDITOR

# MODE D'EMPLOI

# <u>SOMMAIRE</u>

# Introduction

Bienvenue dans IDAL Show Control Editor Configuration minimale requise Assistance technique Installation de Show Control Editor Vue d'ensemble

Fenêtre principale Barre de menu Barre de transport Barre d'outils Affichage du temps et des informations MP3 Affichage du fichier audio MP3 Liste des pistes Affichage des pistes Barre d'état Référence des raccourcis clavier Formes du curseur

### Démarrage

### Création d'un projet

Enregistrer un projet Attribuer un nouveau nom à un projet (via Enregistrer sous...)

### Ajouter une piste au projet

### Manipulation des événements

Dessiner un événement - outil Crayon Gommer un événement - outil Gomme Dessiner un événement selon une valeur fixe - outil Valeur

### Manipulation des pistes

Utiliser l'affichage des pistes Utiliser les zoom de la barre d'outils Utiliser l'entête de la piste

### Lecture et aperçu temps réel

Lecture directe Aperçu temps réel

Créer un fichier Seq

Importer votre travail sur le lecteur IDAL Show Control

# Techniques d'édition de base

Sélection et sélections multiples de piste Sélectionner une piste Sélectionner des pistes non adjacentes Sélectionner une étendue des pistes Sélectionner toutes les pistes du projet Supprimer une ou plusieurs pistes Copier une ou plusieurs pistes dans le presse-papier du programme Couper une ou plusieurs pistes dans le presse-papier du programme Coller depuis le presse-papier du programme une ou plusieurs pistes Personnaliser la couleur d'une piste

### Enregistrement MIDI

Régler les paramètres de votre installation MIDI Déclenchement par une note MIDI Variation de contrôleur en continu Enregistrer MIDI en temps réel

### Annexes

### Données techniques

Lecteurs IDAL compatibles Show Control Programme IDAL Show Control Editor v1.1

### Généralités

Evénements et Pas, petite explication... Tableaux : sections éditables/événements

### Les produits ID-AL sont une Fabrication exclusive de Waves System

LA VILLE EN BOIS - 44830 BOUAYE Ventes et informations : 02 40 78 22 44 E-mail : info@id-al.com Site Web : http://www.id-al.com et www.wsystem.com

# Service technique : 02 40 78 22 48 support@wsystem.com

### Support technique :

Pour une liste détaillée des options de support technique, nous vous encourageons à visiter le site www.id-al.com.

Les informations contenues dans ce manuel sont sujettes à changement sans avertissement et ne représentent pas un engagement de la part de Waves System. Le matériel décrit dans ce manuel est fourni en condition des termes de licence qui spécifient les conditions d'utilisation légale. Ce manuel ne peut être reproduit ou utilisé, tout ou partie, sous aucune forme et par aucun moyen, pour une utilisation autre que l'usage privé, sans l'autorisation écrite de Waves System.

ID-AL est une marque de la société Waves System.

# Show Control Editor v1.x

# Introduction

# Bienvenue dans IDAL Show Control Editor

IDAL Show Control Editor est le logiciel de création des fichiers séquences destiné aux lecteurs IDAL AP303 16 relais, AP303 DMX ou tout autre lecteur IDAL équipé d'une carte d'extension gérant le Show Control. C'est l'outil parfait pour synchroniser la musique jouée par votre lecteur IDAL avec un environnement relais ou DMX externe.

# Configuration minimale requise

- . Processeur 800 Mhz
- . Carte son compatible Windows
- . 128 Mo de Ram
- . 1 Mo d'espace disque disponible pour l'installation du logiciel
- . Microsoft Windows 2000 ou XP
- . Microsoft DirectX 7 ou version supérieure
- . Port de communication RS232 (pour l'aperçu temps réel)
- . Port MIDI (pour l'enregistrement temps réel) non obligatoire

# Installation de IDAL Show Control Editor

Créer un répertoire de votre choix sur votre disque dur (exemple : C:\IDAL) et copiez les fichiers **IDALSEQ.exe** et **mpegdII.dll** dans le répertoire créé.

Pour lancer le programme, exécutez le fichier IDALSEQ.EXE depuis le répertoire créé. Pour plus de confort, placez un raccourci de l'exécutable IDALSEQ.EXE sur votre bureau.

# Vue d'ensemble

IDAL Show Control Editor est un logiciel simple d'emploi qui intègre de nombreux outils performants pour la création de fichier séquence des lecteurs IDAL. Les sections suivantes décrivent de façon graphique l'environnement du logiciel IDAL Show Control Editor.

### Fenêtre principale

Il s'agit de la fenêtre qui apparaît lors du lancement de IDAL Show Control Editor. La zone de travail est sousdivisée en deux zones principales : l'entête de piste et l'affichage des pistes (banc de montage).

I.D. AL - Logiciel Show Control Editor - Mode d'emploi

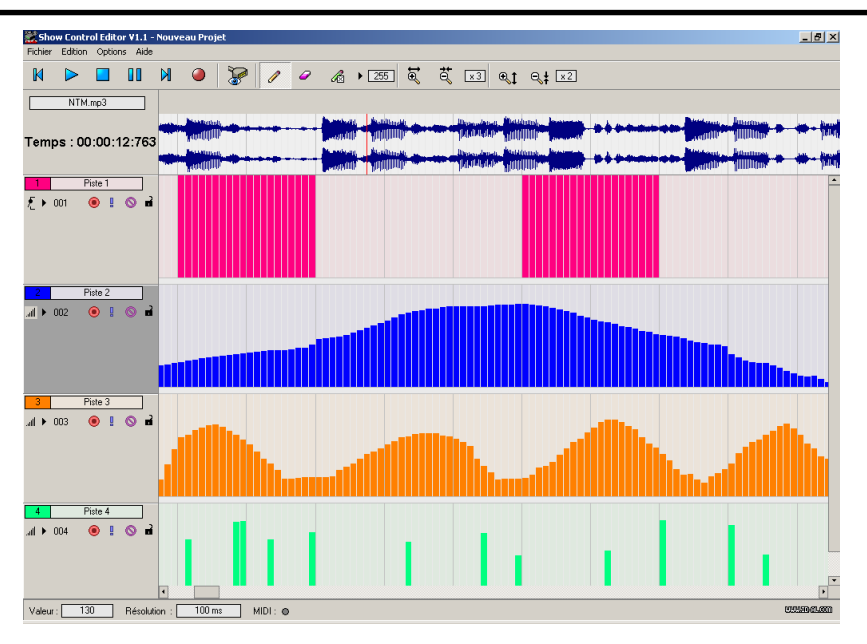

### Barre de menu

La barre de menu permet d'accéder aux fonctions générales du programme.

```
Fichier
          Edition Options
                               Aide
Fichier
        Nouveau Projet
                Créer un nouveau projet.
        Propriétés du Projet...
                Afficher et éditer les réglages et les informations du projet
        Ouvrir
                Ouvrir un projet (.PRJ)
        Enregistrer
                Enregistrer le projet en cours (.PRJ)
        Enregistrer sous...
                Enregistrer le projet en cours sous un autre nom (.PRJ)
        Créer un fichier Seg
                Créer le fichier séguence (.seg) résultant du projet et destiné au lecteur IDAL
        Quitter
                Quitter le programme
Edition
        Nouvelle Piste
                Ajouter une nouvelle piste au projet
        Supprimer Piste
                Supprimer une ou plusieurs pistes du projet
```

### Couper

Couper dans le presse-papier du programme une ou plusieurs pistes du projet

### Copier

Copier dans le presse-papier du programme une ou plusieurs pistes du projet

Coller

Coller une ou plusieurs pistes contenues dans le presse-papier du programme, dans le projet Sélectionner Tout

Sélectionner toutes les pistes du projet

### **Outils Editeur**

### Mode Crayon

Sélectionner l'outil «Crayon» - permet de dessiner des événements

### Mode Gomme

Sélectionner l'outil «Gomme» - permet de gommer des événements

### Mode Valeur

Sélectionner l'outil «Valeur» - permet de dessiner des événements fixés à la valeur indiquée

### Options

Langue Sélectionner la langue utilisée pour l'affichage des textes dans le programme

### RS232

### Mode Temps Réel

Activer le mode de pré-visualisation temps réel de la séquence

### Port COM de sortie

Sélectionner le port de communication RS232 (Port COM) utilisé pour le mode de pré-visualisation temps réel

### Entrée MIDI

Sélectionner le port MIDI d'entrée utilisé pour l'enregistrement temps réel des pistes en fonction de leur descripteur MIDI (nécessite un périphérique d'acquisition MIDI tel qu'un clavier ou une télécommande MIDI)

### Aide

### A propos...

Affiche une fenêtre d'information et le numéro de version du programme

### Barre de transport

La barre de transport affiche les boutons de lecture, d'enregistrement et de positionnement du curseur, utilisés lorsque vous travaillez sur votre projet.

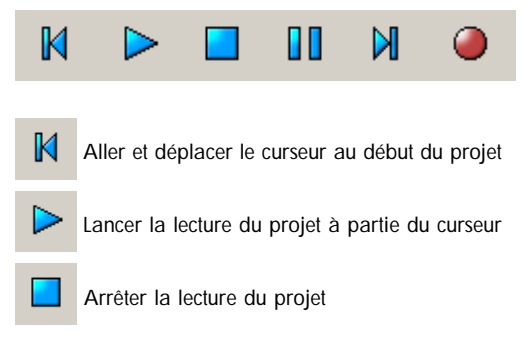

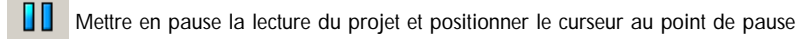

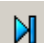

Aller et déplacer le curseur à la fin du projet

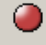

Enregistrer le ou les pistes armées pour l'enregistrement

### Barre d'outils

La barre d'outils permet d'accéder rapidement aux fonctions les plus fréquemment utilisées dans IDAL Show Control Editor.

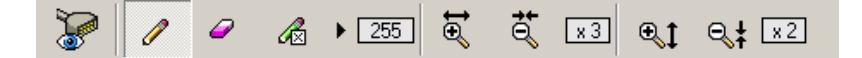

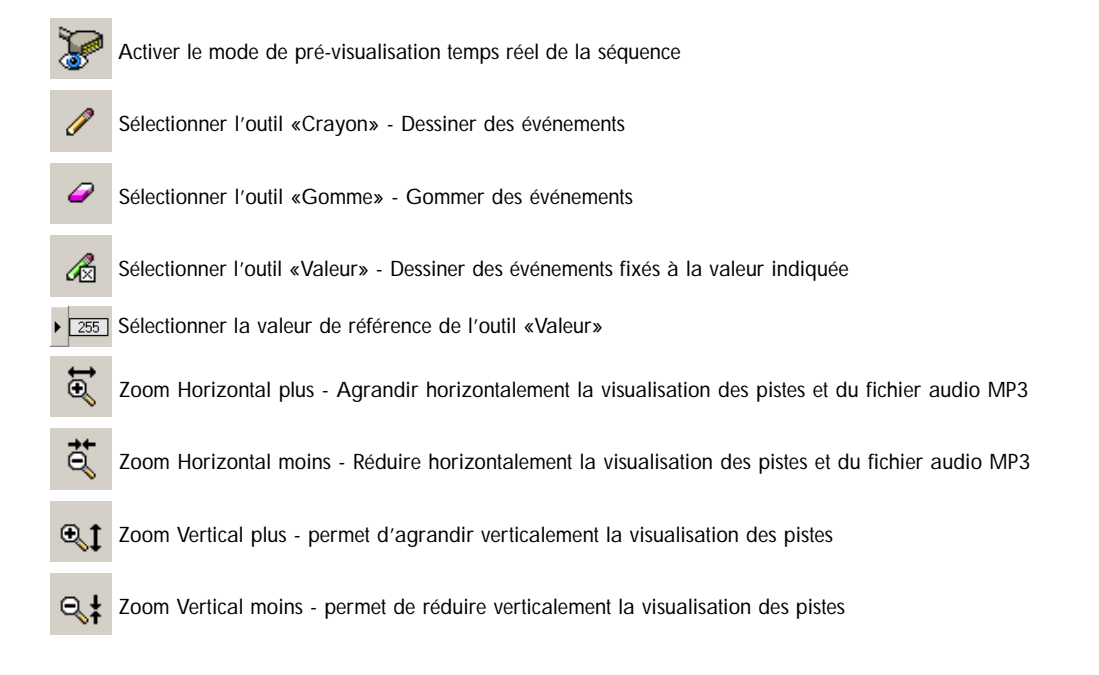

### Affichage du temps et des informations MP3

La zone d'affichage du temps et des informations MP3 vous donne des informations en relation avec le fichier audio MP3 choisi pour votre projet.

NTM.mp3

Temps : 00:00:12:763

L'affichage des informations MP3 indique le nom du fichier audio MP3 employé dans votre projet. Lorsque le curseur de la souris est positionné sur ce label, une étiquette vous indique le chemin complet de ce fichier MP3.

L'affichage du temps indique la positon du curseur sur la piste audio MP3 qui correspond à la position de lecture dans votre projet.

### Affichage du fichier audio MP3

La zone d'affichage du fichier audio MP3 permet de visualiser la forme d'onde du fichier audio MP3 utilisé dans le projet et la position du curseur de lecture. Elle vous donne une représentation visuelle des données audio pour une meilleur localisation temporelle dans votre projet. C'est une zone active qui permet de déplacer le curseur de position par un simple clic de la souris.

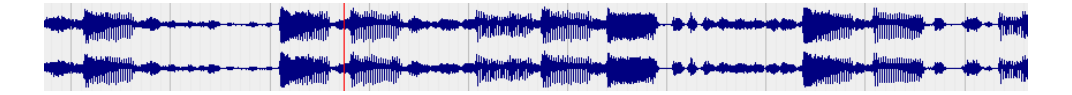

### Liste des pistes

Cette zone sert à identifier l'ordre des pistes de votre projet. Utilisez les contrôles disponibles pour paramétrer et configurer la mise en forme, le mixage, l'enregistrement et l'édition de chaque piste.

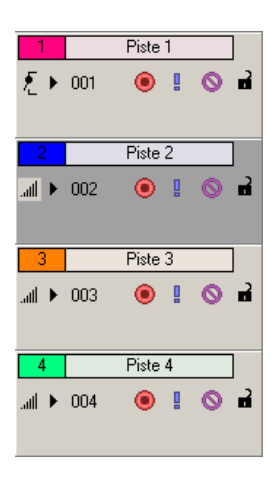

### Affichage des pistes

Toutes les opérations d'édition sont réalisées dans la zone d'affichage des pistes. Cette zone contient tous les événements du projet séquence piste par piste.

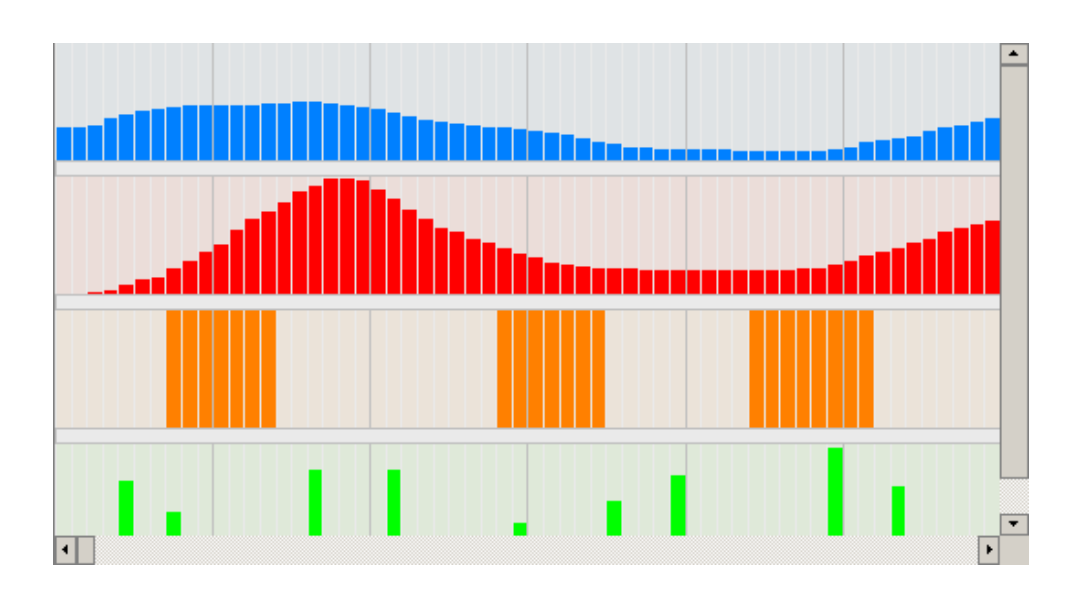

### Barre d'état

La barre d'état située en bas de la fenêtre principale du programme indique la valeur de l'événement pointée par le curseur de la souris sur la zone liste des pistes, la résolution temporelle du projet et la présence d'événements sur le port MIDI sélectionné.

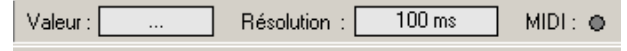

### Référence des raccourcis clavier

### Commandes relatives au projet

| Description                                                  | Touches                                    |
|--------------------------------------------------------------|--------------------------------------------|
| .Créer un projet                                             | Ctrl+N                                     |
| .Afficher les propriétés du projet                           | Ctrl+P                                     |
| .Ouvrir un projet                                            | Ctrl+O                                     |
| .Enregistrer le projet                                       | Ctrl+S                                     |
| .Créer un fichier séquence                                   | F9                                         |
| .Ajouter une nouvelle piste                                  | Alt+Ctrl+N                                 |
| .Supprimer une ou des pistes                                 | Suppr                                      |
| .Couper la ou les pistes sélectionnées dans le presse-papier | Ctrl+X                                     |
| .Copier la ou les pistes sélectionnées dans le presse-papier | Ctrl+C                                     |
| .Coller la ou les pistes contenues dans le presse-papier     | Ctrl+V                                     |
| .Sélectionner toutes les pistes                              | Ctrl+A                                     |
| .Activer le mode d'aperçu temps réel                         | Ctrl+R                                     |
| .Appeler la fenêtre «à propos de»                            | F1                                         |
| .Démarrer/Mettre en pause la lecture                         | Barre d'espace                             |
| .Sélectionner temporairement l'outil «Crayon»                | Alt (lorsque la souris est sur une piste)  |
| .Sélectionner temporairement l'outil «Gomme»                 | Ctrl (lorsque la souris est sur une piste) |
| .Sélectionner temporairement l'outil «Valeur»                | Maj (lorsque la souris est sur une piste)  |
|                                                              |                                            |

### Formes du curseur

| Description  | Rôle           |
|--------------|----------------|
| $\mathbb{R}$ | Standard       |
| 1            | Outil «Crayon» |
| đ            | Outil «Gomme»  |
| I 🛛 👘        | Outil «Valeur» |
|              |                |

# Démarrage

IDAL Show Control Editor vous permet de créer vos propres fichiers .seq à destination des lecteurs IDAL compatibles Show Control, de la manière la plus conviviale et la plus productive. Ce chapitre résume les fonctions et opérations de base de IDAL Show Control Editor.

# Création d'un projet

Un projet Show Control implique un fichier audio MP3 et des pistes constituées d'événements. Dans IDAL Show Control Editor, l'organisation de tous ces éléments est gérée par un fichier projet (.PRJ) qui contient les informations relatives aux paramètres du projet, au fichier MP3 utilisé, aux paramètres des pistes et aux événements qui les constituent. Ce fichier de projet sert à créer le fichier final (.seq) une fois le montage terminé.

1. Dans le menu Fichier, choisissez Nouveau Projet. La boîte de dialogue Ouvrir apparaît. Sélectionnez le fichier MP3 qui constituera la bande son de votre projet séquence et cliquez sur Ouvrir.

| Ouvrir                                                                            |                                  |         |   | <u>?×</u>      |
|-----------------------------------------------------------------------------------|----------------------------------|---------|---|----------------|
| <u>R</u> egarder dans :                                                           | 🗀 James Brown                    | 💽 🗢 🖻 💣 | - |                |
| © Get up.mp3<br>© I feel good.mp3<br>© It's a man's man's<br>© Papa's got a branc | man's world.mp3<br>I new bag.mp3 |         |   |                |
| Nom <u>d</u> u fichier :                                                          |                                  |         |   | <u>O</u> uvrir |
| Fichiers de <u>type</u> :                                                         | MP3 Files (*.mp3)                |         | • | Annuler        |

**Remarque** : la durée totale de votre projet sera déterminée par la durée du fichier MP3 choisi. Type de fichiers MP3 supportés : de 128 à 320 Kbps en 16bits / 44.1kHz Stéréo avec ou sans encodage VBR. Le fichier MP3 ne doit pas dépasser les 120 minutes (2 heures) et être supérieur à 2 secondes.

2. La boîte de dialogue Propriétés du Projet apparaît.

| om du Projet :      | Mon Projet                                 |
|---------------------|--------------------------------------------|
| Résolution :        |                                            |
| Fichier MP3 : C:VMF | '3\James Brown\Get up.mp3                  |
| Sujet :             | Réaliser un premier projet                 |
| Auteur :            | X000X                                      |
| Copyright :         | IDAL 2005                                  |
| Client :            | X00X                                       |
| Date de création :  | XX XX 2005                                 |
| Commentaires :      |                                            |
| Realisation d'un pi | emier projet evec IDAL Show Control Editor |

Sélectionnez la résolution de votre projet 100, 500 ou 1000 millisecondes et saisissez les informations dont vous avez besoin pour identifier votre projet (Nom du projet, Sujet, Auteur, Copyright, Client, Date de création, Commentaires...).

La résolution détermine la durée d'un événement et donc le pas qui sera appliqué pour la lecture de la séquence Show Control par le lecteur IDAL. Ainsi si vous choisissez une résolution de 500ms (500 millisecondes), l'état d'une sortie relais ou DMX durera au minimum une demi seconde et ne pourra être modifié qu'après cette durée de pas minimum.

A titre d'exemple : Un fichier MP3 de 3 minutes et 10 secondes (soit 190 000 millisecondes) en résolution 100 ms pourra recevoir 1900 changements d'états par pistes, 950 en 500ms et 190 en 1000ms.

3. Cliquez sur OK.

**Remarque** : le programme va extraire puis sauvegarder les données relatives à la visualisation du fichier MP3. Ainsi les fichiers d'extension .nfo et .pks, portant le même nom que le fichier MP3, seront créés pour accélérer les prochaines réouvertures de votre projet.

| Process |                            | X |
|---------|----------------------------|---|
|         | Extraction des données MP3 |   |
|         | 38%                        |   |
|         | Cancel                     |   |

4. Choisissez Enregistrer dans le menu Fichier. Saisissez un nom, recherchez un emplacement et cliquez sur Enregistrer pour sauvegarder votre projet (fichier .PRJ).

Vous pouvez modifier à tout moment les champs d'informations du projet. Pour les modifier, choisissez Propriétés du Projet... dans le menu Fichier.

### Enregistrer un projet

Votre travail est enregistré dans un fichier de projet (.PRJ). les fichiers de projet ne sont pas des fichiers séquences (.seq) directement utilisables par le lecteur IDAL.

1. Choisissez Enregistrer dans le menu Fichier.

| Enregistrer sous         |                        |           | <u> ? ×</u>         |
|--------------------------|------------------------|-----------|---------------------|
| Enregistrer dans :       | 🔁 James Brown          | - 🗈 📸 📰 - |                     |
|                          |                        |           |                     |
|                          |                        |           |                     |
|                          |                        |           |                     |
|                          |                        |           |                     |
|                          |                        |           |                     |
| Nom <u>d</u> u fichier : | Premiere Sequence      |           | <u>E</u> nregistrer |
| Type :                   | Projects Files (*.PRJ) | -         | Annuler             |
|                          |                        |           | ///                 |

La première fois que vous enregistrez un projet, la boîte de dialogue **Enregistrer Sous** apparaît. Lors des enregistrements suivants, elle n'apparaît plus. Le nom du fichier est conservé et le projet est mis à jour avec les modifications apportées.

- 2. Sélectionnez l'unité et le dossier dans lequel vous souhaitez enregistrer le projet.
- 3. Saisissez le nom du projet dans la boîte de dialogue Nom du Fichier.
- 4. Cliquez sur Enregistrer.

### Attribuer un nouveau nom à un projet (via Enregistrer sous...)

Après avoir travaillé sur votre projet, vous pouvez utiliser la commande **Enregistrer Sous...** du menu **Fichier** pour enregistrer une copie de votre projet sous un autre nom. Ceci crée une copie de sauvegarde des différentes versions d'un projet.

### Ajouter une piste au projet

Chaque piste sert à programmer une sortie relais ou DMX spécifique de votre lecteur IDAL compatible Show Control. Une piste est associée à une sortie relais ou DMX unique et est constituée d'une liste d'événements représentée dans la zone d'affichage des pistes de façon séquentielle.

1. Dans le menu Edition, choisissez Nouvelle piste.

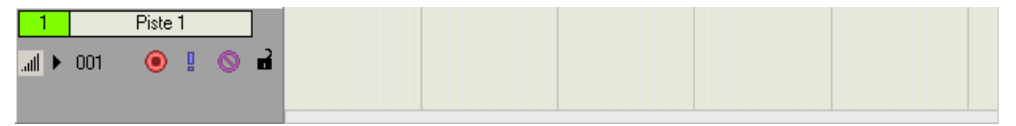

2. Cliquez sur Type/Sortie situé sur l'entête de la piste et sélectionnez le type le plus adapté à la sortie relais ou

DMX que vous allez employer. Le type peut être de deux genres : Proportionnel 📶 ou Tout ou rien 📌 .

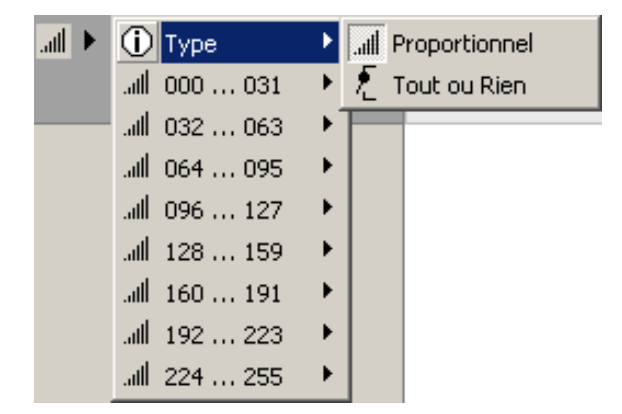

| Туре          | lcône | Description                                                   |
|---------------|-------|---------------------------------------------------------------|
| Proportionnel | .atl  | Adapté aux sorties DMX. Chaque événement de la piste est      |
|               |       | éditable de la valeur 0 à la valeur 255.                      |
| Tout ou Rien  | £     | Adapté aux sorties relais de puissance. Chaque événement      |
|               | —     | de la piste est éditable à la valeur 255 ou 0 (tout ou rien). |

Remarque : une icône située sur l'entête de la piste vous indiquera à tout moment le type choisi.

3. Cliquez sur Type/Sortie situé sur l'entête de la piste et sélectionnez la sortie relais ou DMX que vous allez employer. La sortie peut être affectée de 1 à 255 ou affectée à la valeur Tout  $\mathcal{M}$ .

| ail 🕨 | (i) Type     | ► |          |          |          |          |
|-------|--------------|---|----------|----------|----------|----------|
|       | .all 000 031 | Þ | 📈 Tout   | .atl 008 | .atl 016 | .all 024 |
|       | all 032063   | ► | .nfl 001 | .adl 009 | .atl 017 | .atl 025 |
|       | .all 064095  | ⊁ | .atl 002 | .all 010 | .all 018 | .atl 026 |
|       | all 096127   | ⊁ | .atl 003 | all 011  | .all 019 | .atl 027 |
|       | ail 128 159  | ⊁ | .all 004 | .all 012 | .atl 020 | .atl 028 |
|       | .all 160 191 | ⊁ | .atl 005 | .all 013 | .all 021 | .atl 029 |
|       | all 192223   | ► | .atl 006 | .all 014 | .atl 022 | .atl 030 |
|       | .all 224255  | ► | .atl 007 | .all 015 | .atl 023 | .all 031 |

Lorsque vous utilisez un lecteur IDAL équipé d'une extension Show Control à base de relais, la sortie **Tout** va affectée toutes les sorties à la valeur de l'événement en même temps. Cette sortie est donc parfaitement adaptée aux phases d'initialisations de tous les relais simultanément.

Lorsque vous utilisez un lecteur IDAL équipé d'une extension Show Control à base de DMX, le buffer de tous les canaux DMX sera initialisé à zéro en attendant la prochaine variation de valeur.

Remarque : un label situé sur l'entête de la piste vous indiquera à tout moment le numéro de sortie choisie.

### Manipulation des événements

Une piste est constituée d'une liste d'événements qui se produisent dans la durée, ces événements sont représentés de façon séquentielle et dessinés dans la zone d'affichage des pistes. Un événement défini la valeur (l'état) d'une piste de sortie relais ou DMX à un temps T, sa durée est définie par la résolution choisie pour le projet (100ms, 500ms ou 1000ms). La valeur d'un événement est comprise entre 0 et 255.

Sélectionnez un outil d'édition dans la barre d'outils et cliquez dans l'une des cases de la grille pour dessiner un ensemble d'événements au moment désiré.

### Dessiner un événement - outil Crayon

Sélectionnez l'outil Crayon 🥜 dans la barre d'outils pour dessiner un événement sur une piste donnée. La

valeur de l'événement sera déterminée par la hauteur de la barre que vous aurez dessinée. Cet outil est particulièrement indiqué pour la programmation des pistes DMX car il permet de dessiner rapidement des changements d'état très progressifs.

### Gommer un événement - outil Gomme

Sélectionnez l'outil Gomme 🥔 dans la barre d'outils pour supprimer un événement sur une piste donnée.

La valeur de l'événement sera mis à zéro et donc la case de l'événement sera vide.

### Dessiner un événement selon une valeur fixe - outil Valeur

Sélectionnez l'outil Valeur a dans la barre d'outils pour dessiner un événement à une valeur donnée, sur une piste donnée. La valeur de l'événement sera déterminée par le sélecteur de valeur de référence situé dans la barre d'outils > 255. Cet outil permet de déterminer avec précision l'état d'une sortie à un temps T.

| ail 🕨 | (ј) Туре     | ٠ |          |          |          |          |
|-------|--------------|---|----------|----------|----------|----------|
|       | .all 000 031 | × | 📈 Tout   | .atl 008 | .all 016 | .all 024 |
|       | II 032 063   | ⊁ | .aff 001 | .atl 009 | .all 017 | .atl 025 |
|       | ll 064 095   | ⊁ | .atl 002 | .all 010 | .all 018 | .all 026 |
|       | all 096127   | ⊁ | .atl 003 | .all 011 | .all 019 | .atl 027 |
|       | aill 128159  | ⊁ | .all 004 | .all 012 | .all 020 | .atl 028 |
|       | ail 160 191  | ⊁ | .atl 005 | .all 013 | .all 021 | .atl 029 |
|       | aill 192223  | ⊁ | .atl 006 | .all 014 | .all 022 | .atl 030 |
|       | all 224255   | ⊁ | .atl 007 | .all 015 | .atl 023 | .all 031 |

**Remarque** : le facteur de zoom horizontal de la barre d'outils, détermine la largeur des cases éditables et donc le nombre d'événements édités simultanément par l'outil d'édition choisi. A titre d'exemple, en résolution 100 ms avec un facteur de zoom horizontal X1, 1 événement sera édité et représenté par case alors qu'en facteur de zoom horizontal X5, 10 événements seront édités et représentés par case (voir tableau dans la rubrique **Généralités**).

Astuces : le clic droit de la souris sur la zone d'affichage des pistes affiche un menu d'accès direct des outils d'édition. Le maintien des touches Alt, Ctrl et Maj du clavier fourni un accès temporaire aux outils Crayon, Gomme et Valeur.

# Manipulation des pistes

Un projet contient une ou plusieurs pistes. L'affichage des pistes représente l'axe du temps sur lequel la totalité des événements apparaissent. L'entête de piste fourni les informations sur la piste et contient des commandes qui affectent tous les événements de la piste.

### Utiliser l'affichage des pistes

Pour vous déplacer verticalement ou horizontalement, cliquez sur les flèches de la barre de défilement ou faites glisser les barres de défilement.

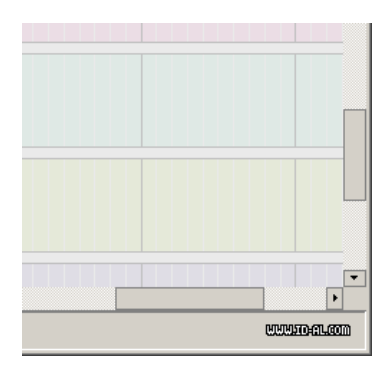

### Utiliser les zooms de la barre d'outils

Pour afficher une région plus ou moins étendue horizontalement, cliquez sur l'outil

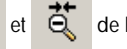

Θ

de la barre

d'outils. Le facteur de zoom horizontal appliqué est indiqué sur le label situé à droite de ces outils. Il agit sur la visualisation de la zone d'affichage des pistes et sur la zone d'affichage du fichier MP3.

Pour afficher une région plus ou moins étendue verticalement, cliquez sur l'outil 🔍 1 et 🔍 1 de la barre

d'outils. Le facteur de zoom vertical appliqué est indiqué sur le label situé à droite de ces outils. Il agit sur la visualisation de la zone d'affichage des pistes et sur la zone liste des pistes.

### Utilisation de l'entête de la piste

Cette section décrit les différentes commandes disponibles dans l'entête de piste.

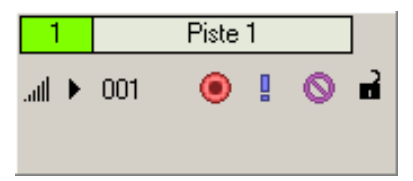

| Bouton ou Commande | Nom<br>Numéro de la piste          | Description<br>Affiche le numéro de la piste dans la liste<br>des pistes.                                                                                      |
|--------------------|------------------------------------|----------------------------------------------------------------------------------------------------|
| Piste 1            | Nom de la piste, zone d'annotation | Permet d'attribuer un nom à une piste.<br>Double-cliquez sur la zone d'annotation,<br>puis saisissez le nom de la piste.                                       |
| .atl               | Type de la piste                   | Affiche l'icône du type (Proportionnel ou Tout ou rien) sélectionné.                                                                                           |
| •                  | Type/Sortie                        | Permet de sélectionner le type<br>(Proportionnel ou Tout ou rien) et la sortie<br>relais ou DMX.                                                               |
| 001                | Numéro de la sortie                | Affiche le numéro de sortie relais ou DMX sélectionnée.                                                                                                    |
| ۲                  | Armer la piste en enregistrement   | Prépare la piste pour l'enregistrement MIDI<br>en temps réel. Seules les pistes armées<br>pourront être enregistrées en temps réel.                            |
| 0                  | Mute                               | Suspend temporairement la lecture de la piste, ce qui vous permet de concentrer votre attention sur d'autres pistes                                            |
| <u> </u>           | Solo                               | Coupe toutes les pistes sauf celle où la fonction Solo est activée                                                                                             |
| a)                 | Verrouiller                        | Verrouille temporairement l'édition de<br>nouveaux événements sur la piste. Cela<br>permet d'éviter de dessiner accidentellement<br>sur une piste déjà éditée. |

# Lecture et aperçu temps réel

### Lecture directe

Les commandes de la barre de transport vous permettent d'effectuer la lecture de la totalité de votre projet en fonction de la position actuelle du curseur. Lors de la lecture, le fichier MP3 sera lu par la carte son de votre ordinateur.

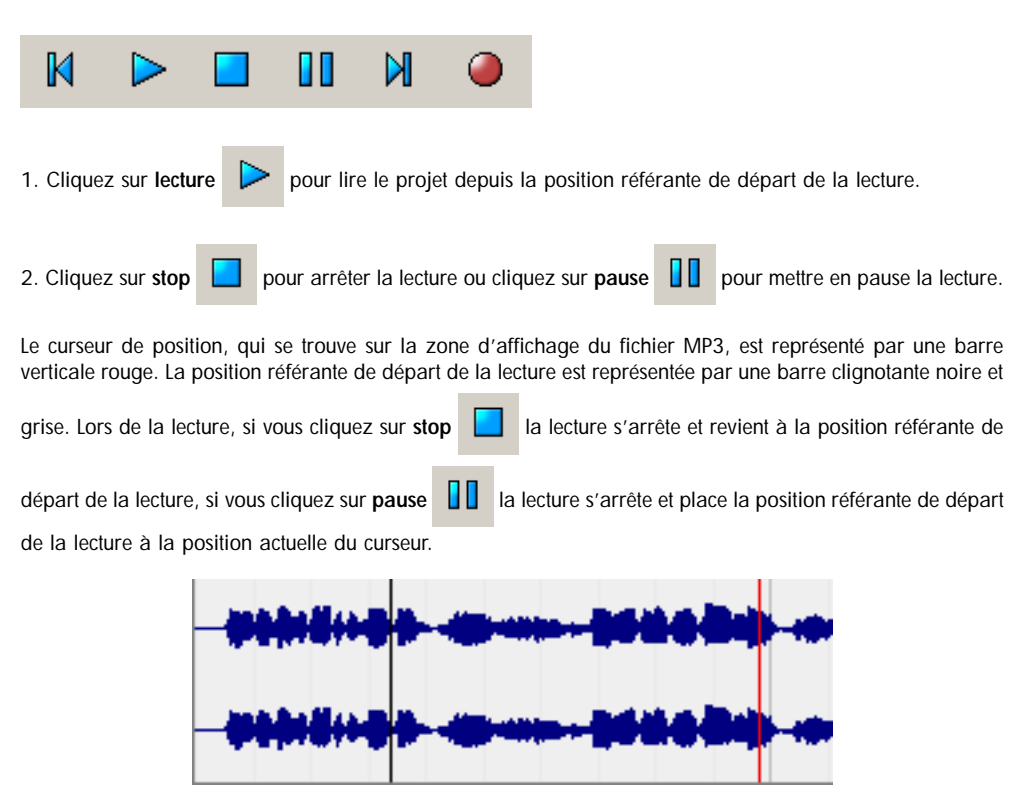

3. Cliquez sur la zone d'affichage du fichier MP3 pour placer la position référante de départ de la lecture et le curseur de position à une position spécifique.

4. Cliquez sur aller au début du morceau 🚺 pour déplacer le curseur au début du projet.

5. Cliquez sur **aller** à la fin du morceau pour déplacer le curseur à la fin du projet.

Remarque : vous pouvez utiliser la barre d'espace pour lancer la lecture et mettre en pause la lecture.

### Aperçu temps réel

IDAL Show Control Editor vous permet de tester votre projet en temps réel. Vous pouvez donc visualiser votre programmation avant même de l'avoir éditée dans un fichier séquence (.seq) et insérée dans votre lecteur IDAL. Pour cela IDAL Show Control Editor utilise le lecteur comme une passerelle pour commander les relais ou les sorties DMX de votre système.

1. Reliez le port de communication RS232 du lecteur IDAL au port RS232 de votre ordinateur.

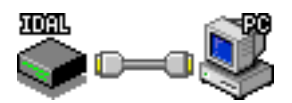

2. Allumez votre lecteur IDAL.

3. Dans le menu **Options, RS232, Port COM de sortie** choisissez le port RS232 de votre ordinateur que vous avez raccordé à votre lecteur IDAL.

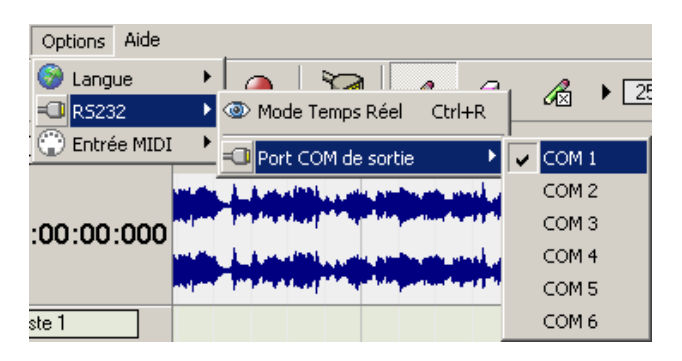

**Remarque** : le port de communication RS232 sélectionné sera automatiquement sauvegardé. Lors de la prochaine ouverture du programme, il ne sera pas nécessaire de sélectionner le port de communication à nouveau, sauf si celui-ci devait changer.

4. Cliquez sur Mode Temps Réel 😺 sur la barre d'outils.

5. Cliquez sur Lecture

sur la barre de transport.

Les pistes relais ou DMX seront jouées par le lecteur IDAL en même temps que le fichier MP3 sera lu par la carte

son de votre ordinateur. Les pistes dont le bouton mute sera activé ne seront pas interprétées par le lecteur IDAL.

### Créer un fichier Seq

Pour que le lecteur IDAL compatible Show Control puisse jouer votre séquence, vous devez créer un fichier séquence portant le même nom que le fichier MP3 qui lui est associé. Cette section vous explique comment générer ce fichier.

1. Dans le menu Fichier, choisissez Créer un fichier Seq. La fenêtre de progression suivante apparaîtra.

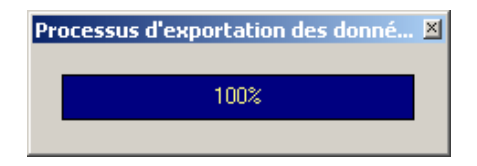

Lorsque le processus de création du fichier séquence est terminé, la boîte de dialogue suivante apparaît.

| Information |                    | × |
|-------------|--------------------|---|
| (į)         | Processus terminé! |   |
|             | (OK)               |   |

2. Cliquez sur OK.

**Remarque** : Pour faciliter l'étape de transfert des fichiers MP3 et Seq dans votre lecteur, le fichier séquence (.seq) est automatiquement créer à l'emplacement exacte du fichier MP3 utilisé. Le nom du fichier Seq sera le même que celui du fichier MP3. Exemple : si vous utilisez un fichier MP3 appelé «Imagine-John Lennon.mp3» qui est situé à l'emplacement «c:\mp3\», le fichier «c:\mp3\Imagine-John Lennon.seq» sera généré.

Attention : si votre projet dépasse la capacité de la mémoire du lecteur IDAL Show Control, une fois le fichier séquence créé et optimisé, la boîte de dialogue suivante apparaîtra. Le fichier séquence sera créé mais il sera toujours limité à la capacité de stockage maximum de changement d'état du lecteur. Pour mieux comprendre la relation qui existe entre les événements de vos pistes et le nombre maximum de pas gérés par votre lecteur IDAL, consultez rubrique **Généralités**.

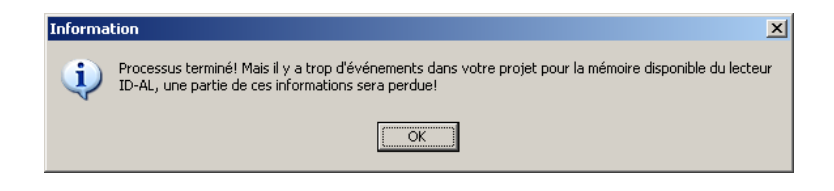

# Importer votre travail sur le lecteur IDAL Show Control

La section précédente vous a montré comment créer un fichier séquence qui contient toutes les informations nécessaires au lecteur IDAL pour jouer une séquence Show Control complète. Lorsque qu'un fichier MP3 est lu, le lecteur IDAL Show Control détectera la présence du fichier séquence (.seq) et le jouera. C'est pourquoi le fichier séquence porte le même nom que le fichier MP3 qui lui est associé, et devra être transféré dans le même emplacement du lecteur que le fichier MP3 en vu d'une utilisation parfaitement autonome. Cette section vous explique la procédure à suivre.

- 1. Reliez le port USB du lecteur IDAL à un port USB de votre ordinateur.
- 2. Une fois le lecteur allumé, entrez dans le menu d'options

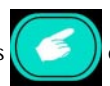

et sélectionnez le mode USB transfert.

3. Lorsque le lecteur est «monté» en USB, à l'aide de l'explorateur de Windows, copiez et collez le fichier MP3 et le fichier Seq depuis votre disque dur dans un répertoire que vous aurez préalablement créé dans votre lecteur IDAL.

4. Une fois le transfert terminé, rallumez votre lecteur IDAL.

5. Lancez simplement la séquence en jouant le fichier MP3 que vous avez transféré.

**Remarque** : pour plus de renseignements sur la procédure de transfert de fichier sur votre lecteur IDAL, référez-vous à la documentation de votre lecteur. La création des répertoires et l'organisation interne de votre lecteur IDAL sont laissés à votre libre arbitre en conformité avec les préconisations du constructeur.

# Techniques d'édition de base

Ce chapitre vous présente toutes les commandes de manipulation et d'édition des pistes qui n'auraient pas été présentées dans les chapitres précédents.

# Sélection et sélections multiples de piste

IDAL Show Control Editor permet de sélectionner chaque piste, individuellement ou en paquet, de façon à ce que les commandes Supprimer 🗙, Couper 💥, Copier 📑 et Coller 📑 puissent s'appliquer. Cette section vous indique comment réaliser les différentes sélections possibles.

### Sélectionner une piste

Pour sélectionner une piste, cliquez sur n'importe quelle zone non interactive de l'entête de la piste. L'entête de la piste sélectionnée apparaîtra alors en gris foncé. Si une autre piste ou plusieurs pistes étaient déjà sélectionnées, cette ou ces pistes seront désélectionnées et leurs entêtes apparaîtront en gris clair.

**Remarque** : lorsque vous ajoutez une nouvelle piste, celle-ci est automatiquement sélectionnée et toutes les autres pistes sont désélectionnées.

### Sélectionner des pistes non adjacentes

- 1. Maintenez le touche Ctrl du clavier enfoncée.
- 2. Cliquez sur les pistes que vous souhaitez sélectionner.

Pour désélectionner une piste il suffit de cliquer à nouveau dessus.

### Sélectionner une étendue des pistes

- 1. Maintenez le touche Maj du clavier enfoncée.
- 2. Cliquez sur la première piste que vous souhaitez sélectionner.
- 3. Cliquez sur la dernière piste que vous souhaitez sélectionner.

Toutes les pistes comprises entre elles seront alors sélectionnées.

### Sélectionner toutes les pistes du projet

Dans le menu Edition, choisissez Sélectionner Tout.

### Supprimer une ou plusieurs pistes

Cette action supprime les pistes sélectionnées.

1. Sélectionnez les pistes que vous désirez supprimer. Pour en savoir plus, consultez la section Sélection et sélections multiples de piste.

2. Dans le menu Edition, choisissez Supprimer 🗙 . La boîte de dialogue Confirmation apparaît.

| Confirmation |                                                          |  |  |  |  |  |
|--------------|----------------------------------------------------------|--|--|--|--|--|
| ?            | Voulez-vous supprimer la ou les piste(s) sélectionée(s)? |  |  |  |  |  |
|              | Oui Non                                                  |  |  |  |  |  |

3. Cliquez sur Oui pour confirmer votre suppression, sinon cliquez sur Non.

Astuce : lorsque vous ne désirez supprimer qu'une seule piste, faites un clic-droit sur n'importe quelle zone non interactive de l'entête de la piste. La piste est automatiquement sélectionnée et un menu contextuel

apparaît, choisissez Supprimer 🗙 , puis cliquez sur Oui.

### Copier une ou plusieurs pistes dans le presse-papier du programme

IDAL Show Control Editor permet de copier des pistes dans le presse-papier du programme pour les coller ensuite dans votre projet. Vous pouvez copier une seule piste ou plusieurs pistes à la fois. Cette action conserve les paramètres et les événements des pistes copiées.

1. Sélectionnez les pistes à copier. Pour en savoir plus, consultez la section Sélection et sélections multiples de piste.

2. Dans le menu Edition, choisissez Copier 🖺

Astuce : lorsque vous ne désirez copier qu'une seule piste, faites un clic-droit sur n'importe quelle zone non interactive de l'entête de la piste. La piste est automatiquement sélectionnée et un menu contextel apparaît,

choisissez Copier 🐴

### Couper une ou plusieurs pistes dans le presse-papier du programme

Cette action supprime les pistes et colle les informations coupées dans le presse-papier du programme. Vous pouvez couper une seule piste ou plusieurs pistes à la fois. Cette action conserve les paramètres et les événements des pistes coupées dans le presse-papier. Collez alors les informations du presse-papier dans votre projet.

1. Sélectionnez les pistes à couper. Pour en savoir plus, consultez la section Sélection et sélections multiples de piste.

2. Dans le menu Edition, choisissez Couper 🎎 .

Astuce : lorsque vous ne désirez couper qu'une seule piste, faites un clic-droit sur n'importe quelle zone non interactive de l'entête de la piste. La piste est automatiquement sélectionnée et un menu contextuel apparaît,

choisissez Couper 🕌

### Coller depuis le presse-papier du programme une ou plusieurs pistes

Cette action colle les pistes contenues dans le presse-papier du programme. A l'exception des sorties relais ou DMX qui sont uniques pour chaque piste, toutes les informations des pistes stockées dans le presse-papier seront restituées.

Dans le menu Edition, choisissez Coller

# Personnaliser la couleur d'une piste

Dans le but de mieux identifier et personnaliser chaque piste, IDAL Show Control Editor permet de redéfinir individuellement la couleur dominante générale de chaque piste. Lorsque qu'une piste est créée, sa couleur lui est attribuée automatiquement parmi une liste de 11 couleurs.

1. Faites un clic-droit sur n'importe quelle zone non interactive de l'entête de la piste que vous désirez modifier. Un menu contextel apparaît.

| Couper Copier Copier Coller Supprimer Piste | Ctrl+X<br>Ctrl+C<br>Ctrl+V<br>Suppr |            |
|---------------------------------------------|-------------------------------------|------------|
| 🚼 Couleur                                   | •                                   | Couleur 1  |
| C Descripteur MIDI                          |                                     | Couleur 2  |
| C Description must                          |                                     | Couleur 3  |
|                                             |                                     | Couleur 4  |
|                                             |                                     | Couleur 5  |
|                                             |                                     | Couleur 6  |
| ≫ <b>•</b>                                  |                                     | Couleur 7  |
|                                             |                                     | Couleur 8  |
|                                             |                                     | Couleur 9  |
|                                             |                                     | Couleur 10 |
|                                             |                                     | Couleur 11 |

2. Choisissez Couleur 📫 et sélectionnez la couleur que vous désirez appliqué à la piste.

**Remarque** : comme tous les autres paramètres de la piste, la couleur choisie est sauvegardée lors de l'enregistrement du fichier projet. Il ne sera pas nécessaire de redéfinir la couleur de chaque piste lors de la prochaine réouverture du projet sauf si celle-ci devait changer.

# **Enregistrement MIDI**

IDAL Show Control Editor permet d'enregistrer les événements d'une ou de plusieurs pistes à partir de n'importe quel clavier ou contrôleur MIDI. Cette technique d'édition des pistes est particulièrement rapide et intuitive et vous permettra d'améliorer efficacement votre productivité. De plus les périphériques DMX traditionnellement utilisés pour la lumière se prêtent particulièrement bien à ce mode d'édition. Pour cela, votre ordinateur doit être équipé d'au moins un port MIDI d'entrée et d'un clavier ou d'un contrôleur MIDI. Ce chapitre vous explique comment configurer et enregistrer vos pistes à partir d'un périphérique MIDI.

# Régler les paramètres de votre installation MIDI

Cette section vous explique comment règler le programme IDAL Show Control Editor afin que vous puissiez enregistrer vos événements à l'aide d'un clavier ou d'un contrôleur MIDI. Pour plus d'informations sur l'installation, l'utilisation et la mise en œuvre de vos différents appareils MIDI, référez-vous à leurs documentations respectives.

1. Raccordez votre clavier ou votre contrôleur MIDI à l'entrée MIDI de votre ordinateur.

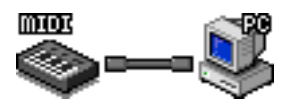

2. Dans le menu **Options**, choisissez **Entrée MIDI** () et sélectionnez le port MIDI d'entrée que vous désirez utiliser.

**Remarque** : le port d'entrée MIDI sélectionné sera automatiquement sauvegardé. Lors de la prochaine ouverture du programme, il ne sera pas nécessaire de sélectionner le port de communication à nouveau, sauf si celui-ci devait changer ou ne plus être présent.

3. Faites un clic-droit sur n'importe quelle zone non interactive de l'entête de la piste que vous désirez modifier. Un menu contextuel apparaît.

4. Choisissez Descripteur MIDI

| 🙄 Descripteur MIDI 📃 🔲 🗙                        |  |  |  |
|-------------------------------------------------|--|--|--|
| Canal MIDI :                                    |  |  |  |
| Channel 01                                      |  |  |  |
| Options MIDI :                                  |  |  |  |
| Utiliser une Note comme déclencheur             |  |  |  |
| Utiliser la Vélocité comme valeur enregistrable |  |  |  |
| Note MIDI :                                     |  |  |  |
| ▶ C#0                                           |  |  |  |
| Contrôleur MIDI :                               |  |  |  |
| ▶ 074 Sound Controller 5 (Brightness)           |  |  |  |
| OK Annuler                                      |  |  |  |

Remarque : la commande Descripteur MIDI ne sera accessible que lorsque vous aurez sélectionné un port MIDI d'entrée. 5. Configurez le mode de déclenchement et d'affectation de valeur des événements en fonction des données MIDI émises par votre clavier ou votre contrôleur MIDI. Plusieurs combinaisons sont possible, sélectionnez vos paramètres en fonction du mode d'édition désiré.

Grâce au descripteur MIDI, chaque piste de votre projet peut être paramètré individuellement à une touche ou à un contrôleur spécifique.

### Déclenchement par une note MIDI

Cette configuration enregistre les événements lorsque vous appuyez sur une touche de votre clavier et interrompt l'acquisition des événements lorsque vous relâchez cette même touche.

A. Cliquez sur **Canal MIDI** pour sélectionner le canal MIDI sur lequel sont émises les données de votre clavier MIDI.

B. Cochez la case Utiliser une Note comme déclencheur

C. Cliquez sur **Note MIDI pour** sélectionner la Note MIDI qui déclenchera l'enregistrement des événements.

D. Si vous désirez que la vélocité de la Note MIDI détermine la valeur des événements enregistrés, cochez la case Utiliser la Vélocité comme valeur enregistrable .

E. Si vous désirez que la position d'un contrôleur MIDI détermine la valeur des événements enregistrés, ne cochez pas la case Utiliser la Vélocité comme valeur enregistrable

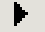

pour sélectionner le contrôleur MIDI que vous souhaitez utiliser.

Astuces : cliquez sur Apprendre une Note MIDI

automatiquement au descripteur MIDI. Cliquez sur Apprendre un contrôleur MIDI contrôleur MIDI désiré pour l'affecter automatiquement au descripteur MIDI. Cette opération affecte aussi le Canal MIDI émis pas votre périphérique MIDI.

### Variation de contrôleur en continu

Cette configuration enregistre les événements de manière continue en fonction de la position d'un contrôleur MIDI.

A. Cliquez sur **Canal MIDI** pour sélectionner le canal MIDI sur lequel sont émises les données de votre contrôleur MIDI.

B. Décochez la case Utiliser une Note comme déclencheur

C. Cliquez sur Contrôleur MIDI

événements enregistrés en continu.

pour sélectionner le contrôleur MIDI qui déterminera la valeur des

Astuces : cliquez sur Apprendre un contrôleur MIDI

et actionnez le contrôleur MIDI désiré pour

l'affecter automatiquement au descripteur MIDI. Cette opération affecte aussi le Canal MIDI émis pas votre périphérique MIDI.

Remarque : comme tous les autres paramètres de la piste, le descripteur MIDI de chaque piste est sauvegardé lors de l'enregistrement du fichier projet. Il ne sera pas nécessaire de redéfinir le descripteur MIDI de chaque piste lors de la prochaine réouverture du projet, sauf si celui-ci devait changer.

6. Cliquez sur Ok pour valider vos nouveaux paramètres, sinon cliquez sur Annuler.

# Enregistrer MIDI en temps réel

Cette section vous explique comment utiliser le programme IDAL Show Control Editor afin d'enregistrer vos événements à l'aide d'un clavier ou d'un contrôleur MIDI. Pour plus d'informations sur le réglage de votre installation MIDI, référez-vous à la section Régler les paramètres de votre installation MIDI.

1. Raccordez votre clavier ou votre contrôleur MIDI à l'entrée MIDI de votre ordinateur.

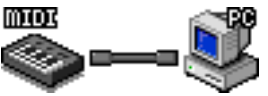

2. Cliquez sur Armer la piste en enregistrement

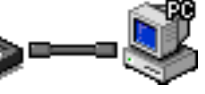

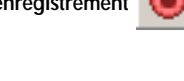

des pistes que vous désirez enregistrer.

3. Cliquez sur Enregistrer

de la barre de transport pour lancer l'enregistrement en synchronisation

avec la lecture du fichier MP3.

4. Utilisez les touches et les contrôleur MIDI que vous avez configurés pour enregistrer en temps réel les événements de chaque piste armée.

| 5. Cliquez sur Enregistrer | 0     | ou sur Stop     |        | de la bar | re de | transport  | pour | stopper | votre se  | ession |
|----------------------------|-------|-----------------|--------|-----------|-------|------------|------|---------|-----------|--------|
| d'enregistrement.          |       |                 |        |           |       |            |      |         |           |        |
| 6. Cliquez à nouveau sur   | Armer | · la piste en e | nreais | strement  |       | des pistes | ane  | vous ne | e désirez | z plus |

enregistrer.

**Remargue** : Les pistes dont le bouton **mute** 

est activé ne seront pas enregistrées.

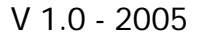

# Annexes

# **Données Techniques**

### Lecteur IDAL - Show Control

Lecteurs IDAL compatibles Show Control : AP303 16 relais, AP303 DMX Versions compatibles du firmware : V3.14 et plus Nombre de pas maximum par séquence : 65 000 Résolutions supportées : 100ms (10 pas/seconde), 500ms (2 pas/seconde) et 1 seconde (1 pas/seconde) Nombre de canaux maximums : jusqu'à 255 en DMX

### Programme IDAL Show Control Editor v1.1

Nombre maximal de pistes : 96 Nombre maximal d'événements par piste : 131070 Durée maximale d'un projet : 120 minutes (2 heures) Durée minimale d'un projet : 2 secondes Type de fichiers MP3 supportés : de 128 à 320 Kbps en 16bits / 44.1kHz Stéréo avec ou sans encodage VBR Résolutions supportées : 100ms (10 pas/seconde), 500ms (2 pas/seconde) et 1 seconde (1 pas/seconde)

# Généralités

### Evénements et Pas, petite explication...

Cette section vous propose de comprendre le rapport entre le nombre de **pas** occupés dans votre lecteur IDAL compatible Show Control et le nombre d'événements que vous avez insérez dans votre projet.

Lorsqu'un fichier séquence est lu par votre lecteur IDAL, le contenu du fichier séquence est chargé dans la mémoire du lecteur IDAL. Ce fichier séquence est composé de **pas** aussi appelé changement d'état. Votre lecteur IDAL peut contenir jusqu'à 65 000 **pas**.

Un **pas** contient l'état de toutes les sorties relais ou DMX à un temps T. Lors de la création du fichier séquence par le programme IDAL Show Control Editor, un **pas** est créé lorsqu'une sortie ou un ensemble de sorties changent d'état. Lorsqu'aucune sortie ne change d'état, aucun **pas** ne sera créer.

Lorsque vous dessinez une série continue d'événements de même valeur sur une piste, seul le changement de valeur d'une ou de plusieurs pistes générera un **pas** alors qu'il a fallu un nombre plus important d'événements pour créer la séquence.

Dans le programme IDAL Show Control Editor il y a autant d'événements que de fois la résolution choisie par rapport à la durée du projet (exemple : un projet de 2 minutes en résolution 100 ms contient 6000 événements de 100 ms par piste). Dans le fichier séquence il n'y ne restera que les changements d'état représentés par des pas.

C'est pourquoi un projet contient en général beaucoup plus d'événements qu'il y a de **pas** dans une séquence. En effet, le nombre d'événements étant beaucoup plus important que le nombre de changement d'état réels.

Le cas le plus critique pour l'occupation de la mémoire du lecteur IDAL, serait un projet où toutes les sorties changent d'état, donc de valeur, à chaque événement avec la résolution la plus faible, soit 100 ms

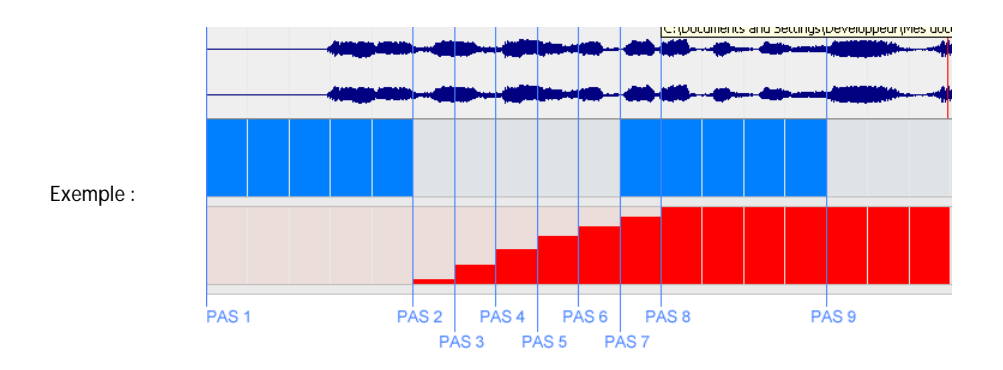

Dans cette exemple d'une durée de 2 secondes, le projet a été défini avec une résolution de 100 ms (la visualisation est en Zoom horizontal X1, donc une case = 100 ms) et est composé de deux pistes.

Ce projet est constitué de 20 événements par pistes soit 40 événements. Le fichier séquence qui en résulte ne sera constitué que de 9 pas (9 changements d'état).

### Tableaux : sections éditables/évenements

Les tableaux suivants vous fournissent la largeur en nombre d'événements d'une case d'édition suivant la résolution sélectionnée pour votre projet. Les cases ou sections d'éditiables sont délimitées graphiquement par une grille dessinée sur la zone d'affichage des pistes et la zone d'affichage du fichier MP3. La largeur des sections éditables est conditionnée par le facteur de zoom horizontal. Il y aura donc un nombre plus ou moins important d'événements édités simultanément par les outils **Crayon**, **Gomme** et **Valeur** suivant le facteur de zoom choisi.

. En résolution 100 ms

| Facteur Zoom | Durée d'une section | Nombre d'événements |
|--------------|---------------------|---------------------|
| horizontal   | éditable            | édités par section  |
| X1           | 100 ms              | 1                   |
| X2           | 100 ms              | 1                   |
| X3           | 100 ms              | 1                   |
| X4           | 500 ms              | 5                   |
| X5           | 1 seconde           | 10                  |
| Х6           | 1 seconde           | 10                  |
| Х7           | 5 secondes          | 50                  |
| X8           | 5 secondes          | 50                  |
| Х9           | 10 secondes         | 100                 |

| x10 | 30 secondes | 300   |
|-----|-------------|-------|
| x11 | 1 minute    | 600   |
| x12 | 1 minute    | 600   |
| x13 | 5 minutes   | 3000  |
| x14 | 10 minutes  | 6000  |
| x15 | 30 minutes  | 18000 |
|     |             |       |

. En résolution 500 ms

| Facteur Zoom | Durée d'une section | Nombre d'événements |
|--------------|---------------------|---------------------|
| horizontal   | éditable            | édités par section  |
| X1           | 500 ms              | 1                   |
| X2           | 500 ms              | 1                   |
| X3           | 500 ms              | 1                   |
| X4           | 500 ms              | 1                   |
| X5           | 1 seconde           | 2                   |
| Х6           | 1 seconde           | 2                   |
| Х7           | 5 secondes          | 10                  |
| X8           | 5 secondes          | 10                  |
| Х9           | 10 secondes         | 20                  |
| x10          | 30 secondes         | 60                  |
| x11          | 1 minute            | 120                 |
| x12          | 1 minute            | 120                 |
| x13          | 5 minutes           | 600                 |
| x14          | 10 minutes          | 1200                |
| x15          | 30 minutes          | 3600                |

### . En résolution 1000 ms

| Facteur Zoom | Durée d'une section | Nombre d'événements |
|--------------|---------------------|---------------------|
| horizontal   | éditable            | édités par section  |
| X1           | 1 seconde           | 1                   |
| X2           | 1 seconde           | 1                   |
| Х3           | 1 seconde           | 1                   |
| X4           | 1 seconde           | 1                   |
| X5           | 1 seconde           | 1                   |
| Х6           | 1 seconde           | 1                   |
| Х7           | 5 secondes          | 5                   |
| X8           | 5 secondes          | 5                   |
| Х9           | 10 secondes         | 10                  |
| x10          | 30 secondes         | 30                  |
| x11          | 1 minute            | 60                  |
| x12          | 1 minute            | 60                  |
| x13          | 300000 ms           | 300                 |
| x14          | 600000 ms           | 600                 |
| x15          | 1800000 ms          | 1800                |

WSYSTEM AVES

# Une sélection de produits pour Créer, traiter et diffuser

# Retrouvez nos infos, nos produits, des drivers et des solutions techniques sur :

http://www.id-al.com et sur http://www.wsystem.com